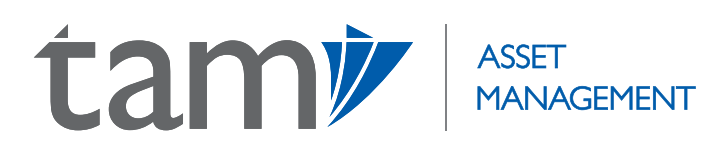

# ONLINE 🔆 ACCOUNT PORTAL USER GUIDE

TAM provides an online web portal which offers clients an extensive range of features to maximise the efficiency with which they can manage their investment portfolios. This includes a comprehensive overview of their investment portfolio detailing individual investments and implicit performance, as well as the reasons behind each individual investment. Clients can also view a breakdown of the sector, geography and currency exposures within their portfolio, as well as a full portfolio valuation since inception. Professional advisers are also able to produce a full electronic investment review for their clients within seconds, at any time of the day. These are just a few of the valuable tools our clients can access through our online portal.

The following document delves deeper into the functionality of our online portal to ensure that our advisers and their clients are able to take full advantage of the resources they have at their fingertips.

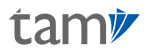

## CONTENTS

| Account Details                            | 2    |
|--------------------------------------------|------|
| My Portfolio                               | 3-4  |
| Performance                                | 5    |
| Exposure                                   | 6    |
| Net Movements                              | 7-8  |
| Appendix I: How To Create A Bespoke Report | 9-12 |

I

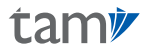

### Account Details

When you log in to TAM's online portal using the log in details provided to you on account opening, as an adviser, you will see a list of your clients who are invested in TAM's model portfolios. As a client, you will go direct to the following page called 'Account Details', which gives a basic summary of the account type, market value of the portfolio, monetary gain/loss and percentage gain/loss since inception.

| ta                            | m                            | REPORTS                   | The<br>'Reports'<br>function enables you<br>to generate a<br>customisable investment<br>report for your client<br>within seconds-see |       |              |               |                            | PRINT L              | OGOUT               |
|-------------------------------|------------------------------|---------------------------|----------------------------------------------------------------------------------------------------|-------|--------------|---------------|----------------------------|----------------------|---------------------|
| Account D                     | etails                       |                           | Appendix I for details.                                                                                                    |       |              |               |                            |                      |                     |
| Client Name:                  | Client, Mr Example           |                           |                                                                                                    |       |              |               |                            |                      |                     |
| IFA:                          | Example Adviser              |                           |                                                                                                    |       |              |               |                            |                      |                     |
| Account Ref.                  | Account                      | Name                      | Account Type                                                                                                    | Curr. | Market Value | Basic<br>Gain | Approx <u>1</u><br>Perf. % | Exchange Rate<br>GBP | Market Value<br>GBP |
| IAMP12345                     | Client, Mr                   | Example                   | FOCUS Balanced                                                                                                    | GBP   | XX           | XXX           | XXX                        | XXX                  | XXX                 |
| <sup>1</sup> Portfollo Oforma | nce is exclusive of withdraw | vals, tax and payments to | third parties                                                                                                    |       |              | Total         |                            |                      | XXX                 |

(NOTE: A TAM Focus portfolio has been used throughout this document for demonstrative purposes)

On this page, you will also see a breakdown of the portfolio's exposures across sectors, geography and currency, as well as TAM's latest Urgent Manager Commentaries, which are reports on the latest market news.

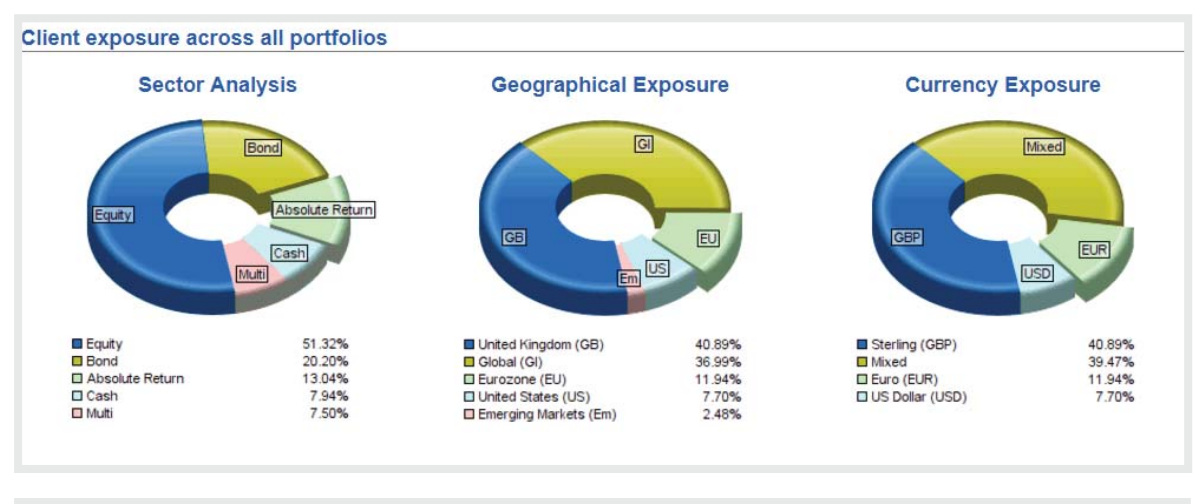

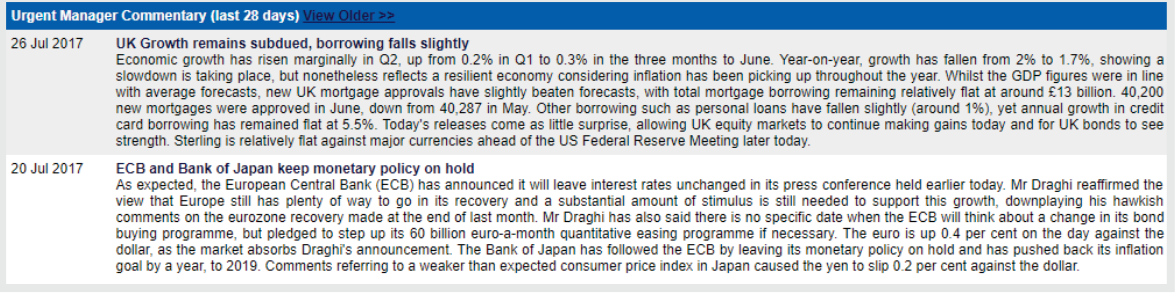

To view the full portfolio, you will need to select the account reference, highlighted above.

## My Portfolio

|                                                  | NOTE: As a default, funds are split                     |                  |                   |                  |                  |                     |                        |                       |                          |         |
|--------------------------------------------------|---------------------------------------------------------|------------------|-------------------|------------------|------------------|---------------------|------------------------|-----------------------|--------------------------|---------|
| Holding<br>2nd August 2017<br><u>Risk Sector</u> | by risk sector, however<br>clicking 'Risk Sector' allow | Local<br>strency | Latest<br>/ Price | Average<br>Price | Exchange<br>Rate | Book<br>Cost<br>GBP | Market<br>Value<br>GBP | Profit<br>Loss<br>GBP | UnRel.<br>% Gain<br>Loss | % Total |
| Bond                                             | alternative ways e.g. by                                |                  |                   |                  |                  |                     |                        |                       |                          |         |
| Bond Fund 1                                      | theme, industry sector or                               | GBP              | 201.62p           | 193.35p          | 1.000            | 5 <mark>,378</mark> | 5,608                  | 230                   | 4.28                     | 15.33   |
|                                                  | security risk profile.                                  |                  | Total             |                  |                  | 5,378               | 5,608                  | 230                   | 4.28                     | 15.33   |
| Equity                                           |                                                         |                  |                   |                  |                  |                     |                        |                       |                          |         |
| Equity Fund 1                                    | 3,203,50                                                | GBP              | 161.50p           | 148.91p          | 1.000            | 4,770               | 5,174                  | 403                   | 8.46                     | 14.14   |
| Equity Fund 2                                    | 1,434.80                                                | GBP              | 255.64p           | 238.20p          | 1.000            | 3,418               | 3,668                  | 250                   | 7.32                     | 10.03   |
| Equity Fund 3                                    | 375.30                                                  | GBP              | 1,431.00p         | 1,322.16p        | 1.000            | 4,962               | 5,371                  | 408                   | 8.23                     | 14.68   |
| Equity Fund 4                                    | 767.15                                                  | GBP              | 207.27p           | 192.87p          | 1.000            | 3,408               | 3,663                  | 254                   | 7.47                     | 10.01   |
|                                                  |                                                         |                  | Total             |                  |                  | 16,558              | 17,875                 | 1,317                 | 7.95                     | 48.86   |
| Absolute Return                                  | 2 642 40                                                | 000              | 200 50-           | 200 54-          | 1 000            | 5 500               | 5 500                  | (0)                   | (0.00)                   | 45.44   |
| Absolute Return Fund 2                           | 2,043.40                                                | GBP              | 209.50p           | 209.51p          | 1.000            | 5,538               | 5,538                  | (0)                   | (0.00)                   | 15.14   |
| Absolute Return Fund 2                           | 4,435.03                                                | GBP              | 124.100           | 125.31p          | 1.000            | 5,558               | 5,505                  | (54)                  | (0.97)                   | 15.05   |
|                                                  |                                                         |                  | Iotal             |                  |                  | 11,097              | 11,043                 | (54)                  | (0.49)                   | 30.18   |
|                                                  |                                                         |                  | Asset Value/      | Book Cost        |                  | 33,033              | 34,525                 | 1,493                 | 4.52                     | 94.38   |
| Cash Accounts                                    | Total                                                   |                  | Cleared           | Pending          |                  |                     |                        |                       |                          |         |
| GBP Dealing                                      | 2,057                                                   | GBP              | 2,057             | 0                | 1.000            |                     | 2,057                  |                       |                          | 5.62    |
|                                                  |                                                         |                  | Total             |                  |                  |                     | 2,057                  |                       |                          | 5.62    |
|                                                  |                                                         |                  |                   |                  | Total            | 35,253              | 36,583                 |                       |                          | 100.00  |

Illustration only, past performance is not a guide for future returns. The value of investments, and the income from it, may go down as well as up and may fall below the amount initially invested. Weightings may deviate from these levels at the Investment Team's discretion whilst staying within specific guidelines, so the above asset allocation is intended as a guide only.

The 'My Portfolio' page is a summary of all the positions held within your/ your clients' portfolio, including the amount held (in units and as a percentage of the overall portfolio), the monetary value of the holding and the profit or loss made on the position since its addition. The 'My Portfolio' tab will always appear in the top panel to return you to this page when you have navigated away.

### Cash Accounts

The cash account shows dates and details of all cash movements into and out of the portfolio since inception including adviser and third party fees, purchases/sales of funds, withdrawals and dividends received. To see the Cash Transaction Narrative, simply select the date of the transaction and the narrative will appear at the bottom of the page.

### **Funds**

If you wish to look closer at an individual fund, just click on the fund name and you will be directed to a page which gives you a thorough overview, including a short description of the issuing company and security, a link to the KIID document, details of all the trades made on this specific fund starting with the initial purchase (displayed in the illustrative graphic below), a full breakdown of the underlying asset allocation of the fund and a list of commentaries from the Fund Manager (typically produced on a monthly basis).

Selecting a trade date will direct you to a page which details the specifics of the trade, including a narrative written by a member of TAM's investment team, outlining the reasons behind the trade.

(NOTE: reasons may include tactical changes to TAM's asset allocation, or simply to raise funds for a withdrawal request or for rebalancing purposes following cash in etc.)

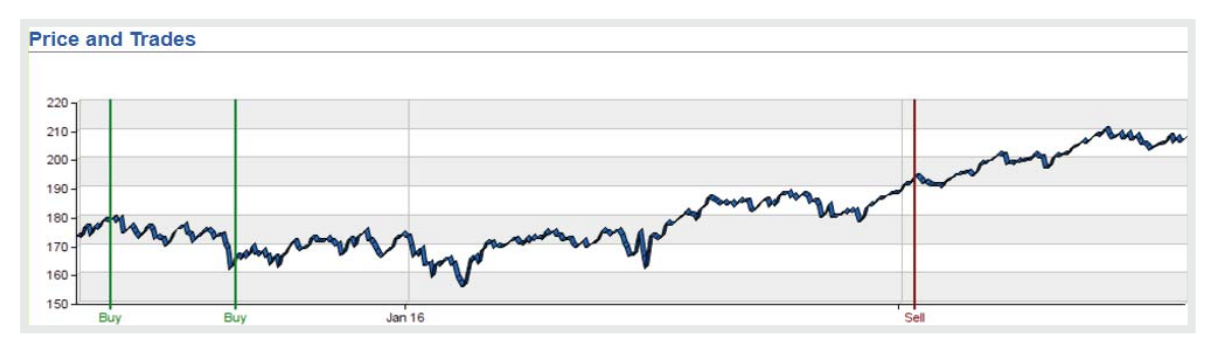

| Trades             |                 |          |          |          |          |           |          |             |            |
|--------------------|-----------------|----------|----------|----------|----------|-----------|----------|-------------|------------|
| Trade Dat          | te Type         | Amount   | Currency | Price    | Holding  | Book Cost | Proceeds | Profit/Loss | Status     |
| 27 Mar 2015        | Buy             | 1,672.34 | GBP      | 178.400p | 1,672.34 | 3,013.28  | 0.00     | 0.00        | Reconciled |
| 27 Auc 15          | Buy             | 1,444.59 | GBP      | 165.360p | 3,116.93 | 2,412.66  | 0.00     | 0.00        | Reconciled |
| <u>12 Jan 2017</u> | Sell            | 587.65   | GBP      | 193.380p | 2,529.28 | 1,022.98  | 1,125.04 | 102.06      | Reconciled |
|                    | Present Holding | 2,529.28 | GBP      |          | 2,529.28 | 4,402.96  |          |             |            |

|               | Holding | Amount<br>Held | Local<br>Currency | Latest<br>Price | Average<br>Price | Exchange<br>Rate | Market<br>Value<br>GBP | Book<br>Cost<br>GBP | Profit<br>Loss<br>GBP | % Gain<br>Loss | % Total |
|---------------|---------|----------------|-------------------|-----------------|------------------|------------------|------------------------|---------------------|-----------------------|----------------|---------|
| Equity Fund 1 |         | 2,529.28       | GBP               | 207.200p        | 174.080p         | 1.000            | 5,240.67               | 4,402.96            | 837.71                | 19.03          | 5.27    |

| Trade Detail        |             | Trade Narrative                                                                              |
|---------------------|-------------|----------------------------------------------------------------------------------------------|
| Holding             | Equity Fund | We have purchased the Fund within your portfolio,                                            |
| Price               | GBP 178.40p | which aims to achieve capital growth through investing primarily in shares of companies      |
| Trade Type          | Buy         | fundamental analysis and company valuations, combined with a close scrutiny of the           |
| Trade Date          | 27 May 2015 | macroeconomic context, to identify what they believe to be the best investment ideas in      |
| Value Date          | 1 Jun 2015  | Continental Europe. With political volatility in Europe beginning to subside in anticipation |
| Amount              | 1,672.34    | sustained growth, both from a bottom-up company level and a top-down economy level.          |
| Consideration       | 2,983.45    | This has been reflected in strong macroeconomic data which has helped European               |
| Commission          | 29.83       | equity markets remain strong. We believe this fund is well positioned to benefit from this   |
| Bargain Charge      | 0.00        | ECB beginning to tighten monetary policy.                                                    |
| Stamp Duty          | 0.00        |                                                                                              |
| Levy                | 0.00        |                                                                                              |
| Other Charges       | 0.00        |                                                                                              |
| Accrued Income      | 0.00        |                                                                                              |
| Accrued Income Days | 0           |                                                                                              |
| Book Cost           | 3,013.28    |                                                                                              |
| Proceeds            | 0.00        |                                                                                              |
| Profit Loss         | 0.00        |                                                                                              |
| Status              | Reconciled  |                                                                                              |
| SEDOL               | B12345      |                                                                                              |
|                     |             |                                                                                              |

Illustration only. Past performance is not a guide for future returns. The value of investments, and the income from it, may go down as well as up and may fall below the amount initially invested.

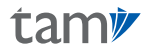

### Performance

## ACCOUNT DETAILS PERFORMANCE EXPOSURE NET MOVEMENTS PRINT LOGOUT

To see an overview of the performance of your selected portfolio, select 'Performance' in the top panel, which will direct you to the page below. Here, you can see a table of the performance of the portfolio versus the benchmark, along with a graphic, with the shaded regions also showing the market value of the portfolio, withdrawals and third party fees.

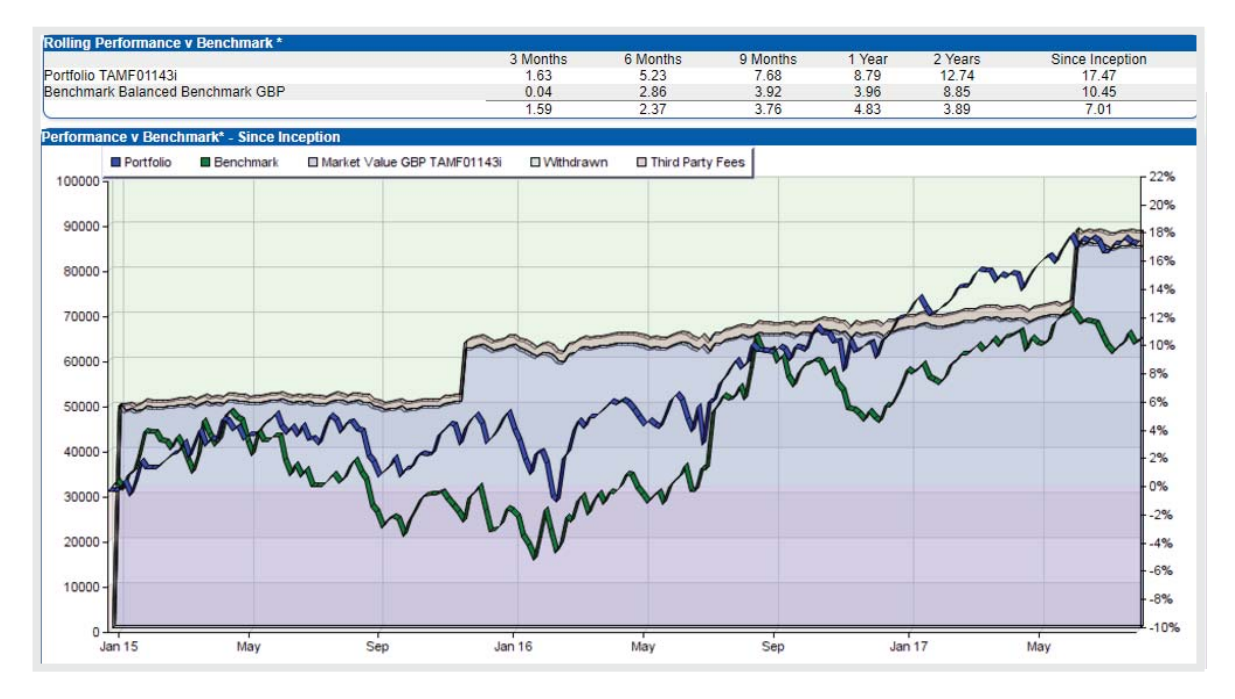

Illustration only, past performance is not a guide for future returns. The value of investments, and the income from it, may go down as well as up and may fall below the amount initially invested.

To see performance broken down on a month-by-month basis, select 'Historical' in top panel. You will then be able to analyse each individual month separately as follows:

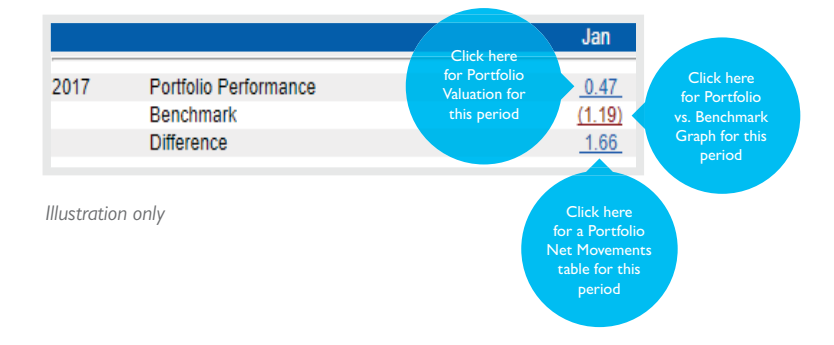

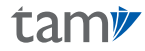

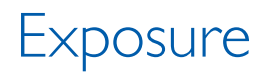

## ACCOUNT DETAILS PERFORMANCE EXPOSURE NET MOVEMENTS PRINT LOGOUT

The 'Exposure' tab in top panel will take you to a page displaying the aggregated portfolio exposure by sector, geography and currency, the top ten largest holdings within the portfolio, historical exposure and exposure to each asset class also broken down by sector, geography and currency.

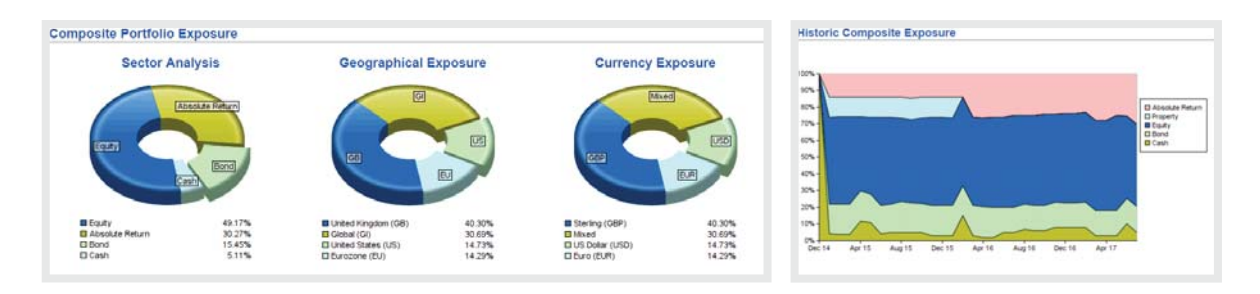

#### **Top Ten Largest Holdings**

| Exposure |        | Security | Asset Class             | Market Value |
|----------|--------|----------|-------------------------|--------------|
| 15.4 %   | Fund 1 |          | Bond - Corporate        | 12,999       |
| 15.2 %   | Fund 2 |          | Absolute Return - Other | 12,821       |
| 15.0 %   | Fund 3 |          | Absolute Return - Other | 12,651       |
| 14.7 %   | Fund 4 |          | Equity - Directional    | 12,395       |
| 14.3 %   | Fund 5 |          | Equity - Directional    | 12,022       |
| 10.1 %   | Fund 6 |          | Equity - Income Focused | 8,485        |
| 10.1 %   | Fund 7 |          | Equity - Directional    | 8,469        |

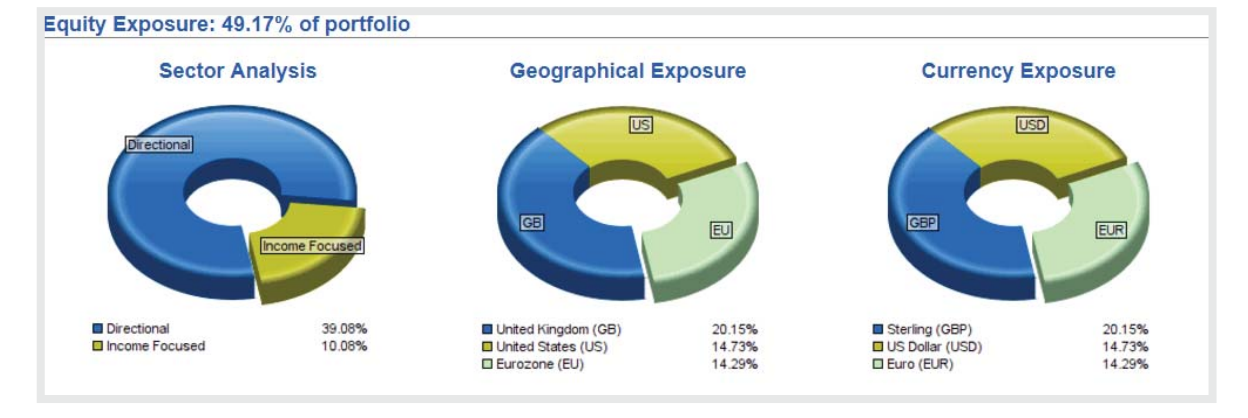

The above are for illustrative purposes only. Weightings may deviate from these levels at the Investment Team's discretion whilst staying within specific guidelines, so asset allocations are intended as a guide only.

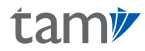

### Net Movements

ACCOUNT DETAILS PERFORMANCE EXPOSURE NET MOVEMENTS

PRINT LOGOUT

The 'Net Movements' option allows you to see a valuation of your portfolio as at the inception date.

|                                                                                                    |   | Valuation of Portfolio as at 14th April 2016 in GBP                                                                                                    |
|----------------------------------------------------------------------------------------------------|---|----------------------------------------------------------------------------------------------------|
| <b>Movements</b><br>Summarises the Cash<br>Account, to show aggregated<br>movements into and out of<br>portfolio.                                                                                 | 0 | Movements     Capital Introduced     Capital and Income Withdrawal     Value of Stock Transfered In     Value of Stock Transfered Out     Income Received     Fees and Expenses Charged     Life Co, Advisor, Initial and other Third Party Fees     Tax Deducted at Source |
| Change in Asset Value<br>The net value of realised<br>gains/losses from any fund<br>sales plus unrealised<br>gains/losses still invested in the<br>portfolio.                                     | 0 | Changes In Asset Value<br>Realised Profit/Loss on Sales<br>Realised Profit/Loss Due to Currency<br>Movement In Unrealised Gain/Loss Due To Market and Currency Movements                                                                                                    |
| Change in Value of Portfolio<br>Showing approximate returns<br>including and excluding fees<br>and approximate<br>performance, which is gross of<br>all fees and excluding any cash<br>movements. | • | Closing Value of Portfolio as at 3rd August 2017<br>Approximate Return<br>(Excluding Tax and Payments to Third Parties)<br>(Including Payments to Third Parties)<br>Approximate Performance<br>(Cash Movements can skew return)                                             |

Within this page, you can also select 'CGT' in the top panel to see the total portfolio P&L resulting from all fund sales over any time period, including the tax year to date, last tax year of last calendar year. You also have the option to choose a custom date range. This function enables you to monitor the gains being made on your client's portfolio in order to manage their CGT allowance.

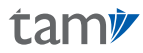

### CGT

| ACCOUNT | DETAILS | MY | PORTFOLIO | C |
|---------|---------|----|-----------|---|
|---------|---------|----|-----------|---|

| UK Tax Year       |                          |                   |
|-------------------|--------------------------|-------------------|
| Tax Year To Date  | 6 Apr 2017               | To Date           |
| Last Tax year     | 6 Apr 2016 - 5 Apr 2017  | Last Tax Year     |
| Previous Tax year | 6 Apr 2015 - 5 Apr 2016  | Previous Tax Year |
| Calendar Year     |                          |                   |
| Year To Date      | 1 Jan 2017 -             | To Date           |
| Last year         | 1 Jan 2016 - 31 Dec 2016 | Last Year         |
| Previous year     | 1 Jan 2015 - 31 Dec 2015 | Previous Year     |
| Custom Date Rang  | e                        |                   |
| From              | 1 V January V 2014 V     |                   |
| То                | 31 V December V 2014 V   | Custom Range      |

| Portfolio Sells    | Ситтепсу | Bookcost | Proceeds | Profit Loss | Portfolio<br>P&L GBP |
|--------------------|----------|----------|----------|-------------|----------------------|
| 23 May 2017 Fund 1 | GBP      | 0.00     | 3,164.32 | 5.47        | 5.47                 |
| 21 Jun 2017 Fund 2 | GBP      | 2,296.53 | 2,572.41 | 275.88      | 275.88               |
| 21 Jun 2017 Fund 3 | GBP      | 2,251.01 | 2,562.60 | 311.59      | 311.59               |
| Total              |          |          |          |             | 592.94               |

Illustration only, past performance is not a guide for future returns. The value of investments, and the income from it, may go down as well as up and may fall below the amount initially invested.

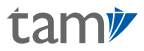

## Appendix I: How to Create a Bespoke Report

You are able to generate a comprehensive report for your client within seconds by selecting '**Reports**' on the left hand side of the top panel on the initial page named '**Account Details**'.

| tam                                      | ٧                  | REPORTS               | CLIENT LIST        |       |              |               |                            | PRINT L              | OGOUT               |
|------------------------------------------|--------------------|-----------------------|--------------------|-------|--------------|---------------|----------------------------|----------------------|---------------------|
| Account Detail                           | S                  | •                     |                    |       |              |               |                            |                      |                     |
| Client Name:<br>Client Ref:<br>IFA:      |                    |                       |                    |       |              |               |                            |                      |                     |
| Account Ref.                             | Accour             | nt Name               | Account Type       | Curr. | Market Value | Basic<br>Gain | Approx <u>1</u><br>Perf. % | Exchange Rate<br>GBP | Market Value<br>GBP |
| TAM012345                                | Client, N          | Ir Example            | FOCUS Balanced     | GBP   | XX           | xxx           | XXX                        | ХХХ                  | XXX                 |
| <sup>1</sup> Portfolio performance is ex | clusive of withdra | wals, tax and payment | s to third parties |       |              | Total         |                            |                      | XXX                 |

It is then simply a case of selecting '**Report Request**' in the top panel of the following page, which will lead you to the page below, where various report types can be chosen from the drop down list and a date range can be selected as required.

| tam            | ACCOUNT DETAILS                                    | 6 REPORTS                                                                                                    | ADVANCED                                                                            |          | PRINT           | LOGOUT |
|----------------|----------------------------------------------------|----------------------------------------------------------------------------------------------------|-------------------------------------------------------------------------------------|----------|-----------------|--------|
| Report Request |                                                    |                                                                                                    | ·                                                                                   |          |                 |        |
|                |                                                    | Rep                                                                                                    | ort Parameters                                                                      |          |                 |        |
|                | 1 ▼   Name: Clin   Account: TA   Account Type: Inc | Full Manag<br>Full Manag<br>Jly Last Calen<br>cash State<br>Will134<br>Historical S<br>Ividual - Discretionar | ement Review v<br>ement Review<br>dar Monthly Report<br>ment<br>statement Only<br>y | ▼ 2017 ▼ | Generate Report |        |

Select 'Generate Report' and you will see the automatically generated report appear on the generated reports page. This page will also have links to all other recently created reports. Click the underlined title of the report you wish to see and it will launch as a pdf. which can be downloaded and used as required.

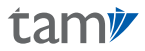

Below are examples of some of the sections your report will cover:

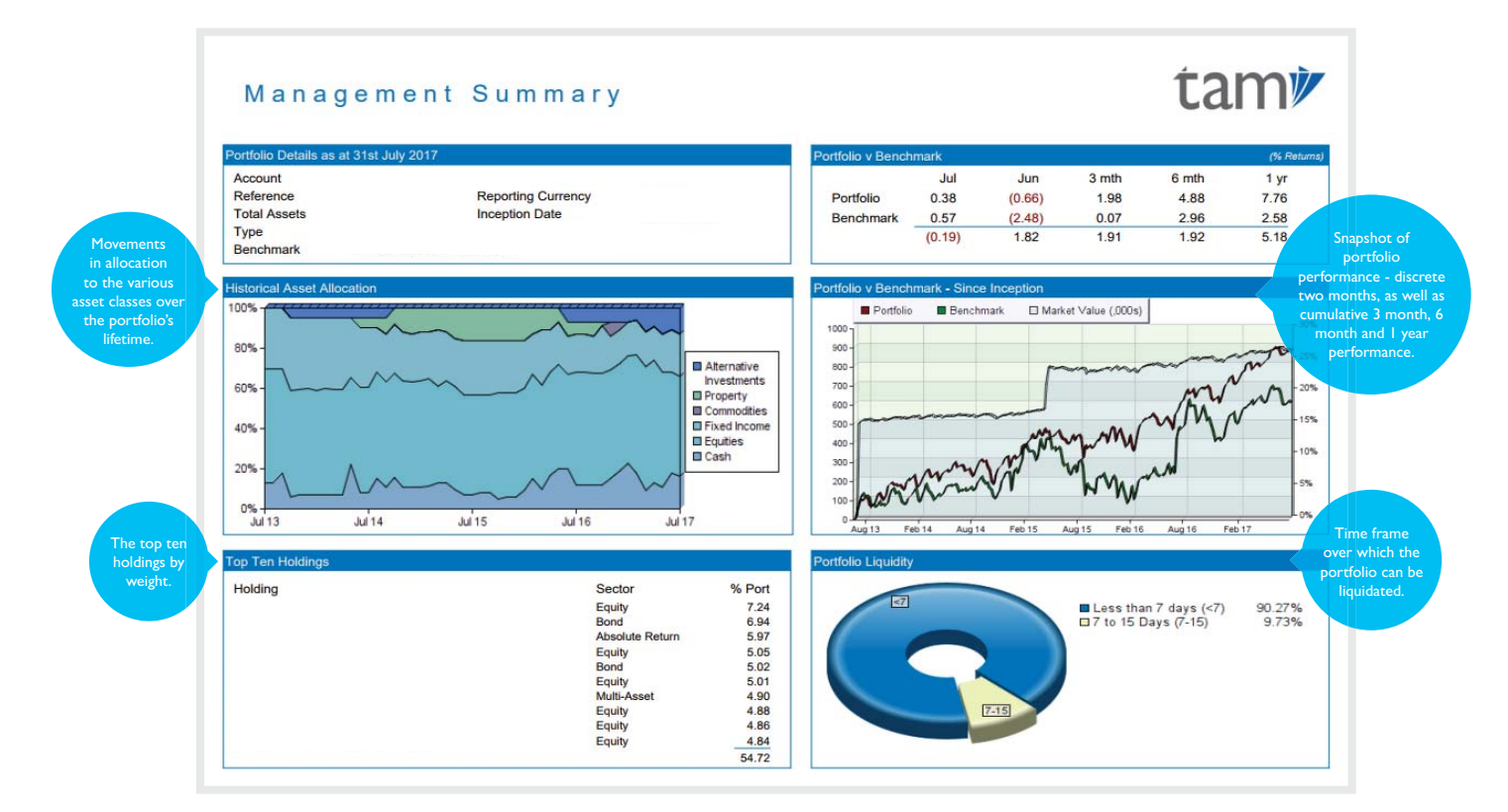

Illustration only, past performance is not a guide for future returns. The value of investments, and the income from it, may go down as well as up and may fall below the amount initially invested.

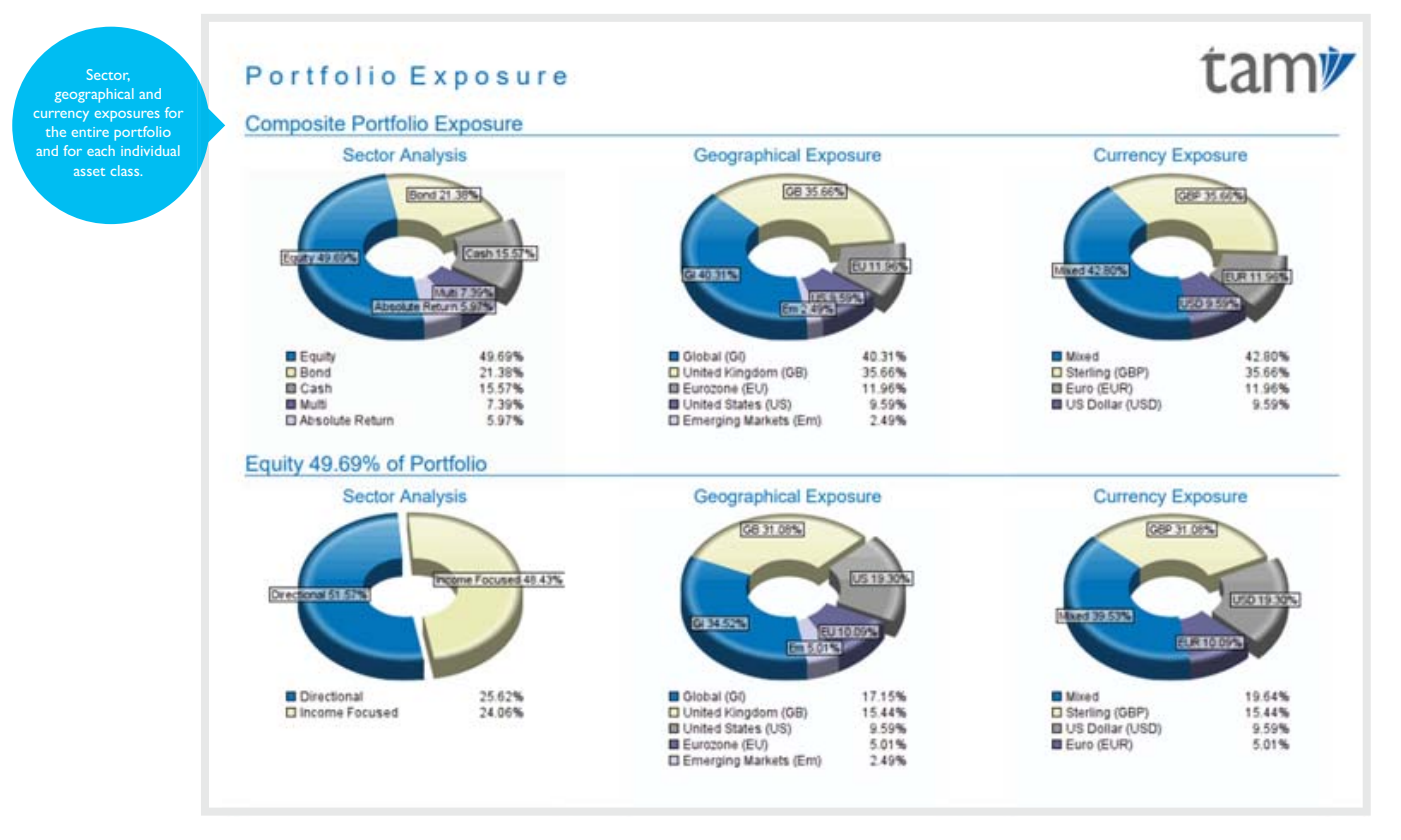

Weightings may deviate from these levels at the Investment Team's discretion whilst staying within specific guidelines, so the above asset allocation is intended as a guide only.

### tam

tam

| Portfolio A                         | analysis of Movements                                                | 1           | tam         | Portfolio                                  |
|-------------------------------------|----------------------------------------------------------------------|-------------|-------------|--------------------------------------------|
| Portfolio                           | Mr Client, Example                                                   |             |             | valuation since<br>inception, including    |
| Account Type<br>Portfolio Reference | FOCUS Balanced<br>TAM012345                                          | Since       | e Inception | breakdown of capit<br>movements, charges   |
|                                     |                                                                      | GBP         | GBP         | total profit/loss may<br>on the portfolio. |
| Valuation of Portfolio              | as at 1st July 2013                                                  |             | 0.00        |                                            |
| Movements:                          |                                                                      |             |             |                                            |
| Ca                                  | apital Introduced                                                    | 709,108.46  |             |                                            |
| Ca                                  | apital Withdrawn                                                     | 0.00        |             |                                            |
| St                                  | ock Introduced                                                       | 0.00        |             |                                            |
| St                                  | ock Withdrawn                                                        | 0.00        |             |                                            |
| In                                  | come Received                                                        | 79,007.55   |             |                                            |
| Fe                                  | ees and Expenses Charged                                             | (11,023.45) |             |                                            |
| Ad                                  | dvisor, Life Co, IFA, Initial and Third Party Fees                   | (4,858.23)  |             |                                            |
| Та                                  | ax Deducted at Source                                                | 0.00        |             |                                            |
| Changes In Asset Va                 | alue:                                                                | 772,234.33  |             |                                            |
| R                                   | ealised Profit/Loss on Stock Sales                                   | 54,791,31   |             |                                            |
| R                                   | ealised Profit/Loss on Sale's Currency                               | 0.00        |             |                                            |
| M                                   | ovement In Unrealised Gain/Loss Due To Market and Currency Movements | 49,723.28   |             |                                            |
|                                     |                                                                      | 104,514.59  |             |                                            |
| Closing Value of Por                | tfolio as at 31st July 2017                                          |             | 876,748.92  |                                            |
| Approximate Return                  |                                                                      |             |             | An                                         |
| (E                                  | xcluding Tax and Payments to Third Parties)                          |             | 24.33 %     | identical page                             |
| (E                                  | xcluding Tax but Including Payments to Third Parties)                |             | 23.64 %     | for the chosen                             |
| Approximate Perform                 | nance                                                                |             |             | time period will                           |
| (S                                  | um of Daily Return)                                                  |             | 26.32 %     | ionow.                                     |

#### Security Trades in Period

| Trade Details                                                                                                    |                                                                                                    |                                                                                                    | - 34 |                                                                 | Narrative                                                                                                    |
|----------------------------------------------------------------------------------------------------|----------------------------------------------------------------------------------------------------|----------------------------------------------------------------------------------------------------|------|-----------------------------------------------------------------|----------------------------------------------------------------------------------------------------|
| Security<br>Trade Type<br>Trade Date<br>Value Date<br>Acc. Inc Days<br>Price<br>Amount<br>Prev. Holding<br>New Holding<br>Status | Example Fund I<br>Buy<br>20th July 2017<br>26th July 2017<br>0<br>£1.4274<br>15,419,4900<br>15,419,4900<br>Reconciled       | Deal Currency<br>Consideration<br>Commission<br>Bargain Charge<br>Acc. Amount<br>Tax/Levy<br>Stamp Duty<br>Other Charges<br>Bookcost<br>Proceeds<br>ProffU.cos   | GBP  | 22,009.78<br>15.00<br>0.00<br>0.00<br>0.00<br>0.00<br>22,024.78 | We have made the addition of the Fund to your portfolio in<br>order to provide you with direct exposure to emerging markets, which we believe remain<br>attractively valued relative to developed markets, despite their strong performance over the<br>past year. The region is being supported by a rebound in global growth, a weaker US dollar<br>and signals from the US central bank that it won't be raising interest rates too hastly. The fund<br>follows a blended investment style, with the aim to identify quality companies trading at<br>attractive valuations largely through bottom-up analysis, but rooted in a top-down framework<br>that identifies countries with conditions supportive of long-term growth.                                                                                                    |
| Trade Details                                                                                                    |                                                                                                    |                                                                                                    |      |                                                                 | Narrative                                                                                                    |
| Security<br>Trade Type<br>Trade Date<br>Value Date<br>Acc. Inc Days<br>Price<br>Amount<br>Prev. Holding<br>New Holding<br>Status | Example Fund 2<br>Buy<br>21st July 2017<br>26th July 2017<br>0<br>439.59p<br>4,714.80<br>5,274.84<br>9,989.64<br>Reconciled | Deal Currency<br>Consideration<br>Commission<br>Bargain Charge<br>Acc. Amount<br>Tax/Levy<br>Stamp Duty<br>Other Charges<br>Bookcost<br>Proceeds<br>Profit/Loss  | GBP  | 20,725.79<br>15.00<br>0.00<br>0.00<br>0.00<br>0.00<br>20,740.79 | We have increased your holding within Fund, which<br>follows a value orientated investment process to identify what the team believe to be the best<br>investment ideas in Continental Europe. We believe that Europe has entered a market of<br>sustained growth, both from a bottom-up company level and a top-down economy level, with<br>political volatility subsiding and strong macroeconomic data coming through, while valuations<br>remain relatively attractive versus ofter developed countries. The fund also has an overweight<br>to the financials sector, which is an area of the market we are currently favouring, given the<br>improvement in the health and earnings of many European and US banks and the expectation<br>of a more favourable interest rate environment ahead.                                                                                                    |
| Trade Details                                                                                                    |                                                                                                    |                                                                                                    |      |                                                                 | Narrative Detailed trav                                                                                                    |
| Security<br>Trade Type<br>Trade Date<br>Value Date<br>Acc. Inc Days<br>Price<br>Amount<br>Prev. Holding<br>New Holding<br>Status | Example Fund 3<br>Buy<br>24th July 2017<br>27th July 2017<br>0<br>208.67p<br>10,510.49<br>0.00<br>10,510.49<br>Reconciled   | Deal Currency<br>Consideration<br>Commission<br>Bargain Charge<br>Acc. Amount<br>Taxi/Levy<br>Stamp Duty<br>Other Charges<br>Bookcost<br>Proceeds<br>Profil/Loss | GBP  | 21,932.24<br>15.00<br>0.00<br>0.00<br>0.00<br>0.00<br>21,947.24 | We have added the Fund to your portfolio, narratives write<br>generate modestly positive returns in a variety of market conditions by blend<br>equiles and bonds across various markets which the managers see as attra-<br>equiles and bonds across various markets which the managers see as attra-<br>equiles and bonds across various markets which the managers see as attra-<br>equiles and bonds across various markets which the managers see as attra-<br>equiles and bonds across various markets which the managers see as attra-<br>equiles and bonds across various markets and interest rates, while<br>managers' view plays out. The fund has a solid track record, displaying the<br>portfolio, including<br>of the major asset classes, further investment within funds such as the<br>performance for you in both rising and faling markets, whilst not presenting the<br>risk associated with equity, long-only funds. |

Illustration only. Past performance is not a guide to future returns. The value of investments, and the income from it, may go down as well as up and may fall below the amount initially invested.

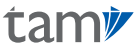

### Advanced Report

Choosing the 'Advanced' function will take you to the following pages, enabling you to build a bespoke report, with a little or as much information as you require.

|                                 | Report Parameters                |          |
|---------------------------------|----------------------------------|----------|
|                                 | Portfolios to Include            |          |
| TAMXXXXXX Client, Mr Example 1  | PREMIER Balanced High Income GBP | Active   |
| TAMXXXXXX Client, Mrs Example 2 | FOCUS Balanced GBP               | Active   |
| TAMXXXXXX Client, Mr Example 3  | PREMIER Speculative GBP          | Inactive |
| TAMXXXXXX Client Miss Example 4 | PREMIER Balanced High Income GBP | Inactive |

Select one or more of the client's portfolios to include in the report.

| Report Parameters      |  |
|------------------------|--|
| Sections To Include    |  |
| From and To Dates      |  |
| Contents Page          |  |
| Review Page            |  |
| Urgent Commentary      |  |
| Management Summary     |  |
| Porfolio Exposure      |  |
| Porfolio Net Movements |  |
| Portfolio Valuation    |  |
| Trade Statements       |  |
| ash Statements         |  |

Add or remove sections to tailor the portfolio to meet the client's specific needs.

As well as offering additional sections to add to your report, such as a page listing all the urgent commentaries published during the selected time period, the 'Advanced' function allows you to remove sections which you do not wish to view, in order to generate a more concise report that addresses only the areas you require.

Finally, click 'Next' and the report will be instantly generated and available for download.

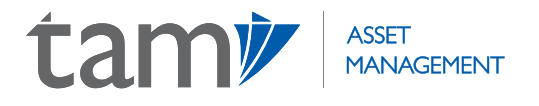

#### **TAM Asset Management Ltd**

City Tower, 40 Basinghall Street London EC2V 5DE United Kingdom

+44(0)207 549 7650 info@tamassetmanagement.com www.tamassetmanagement.com

COPYRIGHT © 2020 TAM ASSET MANAGEMENT LTD. AII RIGHTS RESERVED.

TAM Asset Management Ltd is authorised and regulated by the Financial Conduct Authority No. 208243. Registered in England No. 04077709. Registered Office: 10th Floor, City Tower, 40 Basinghall Street, London, EC2V 5DE, United Kingdom.